## Piloter un moteur à partir d'une IA

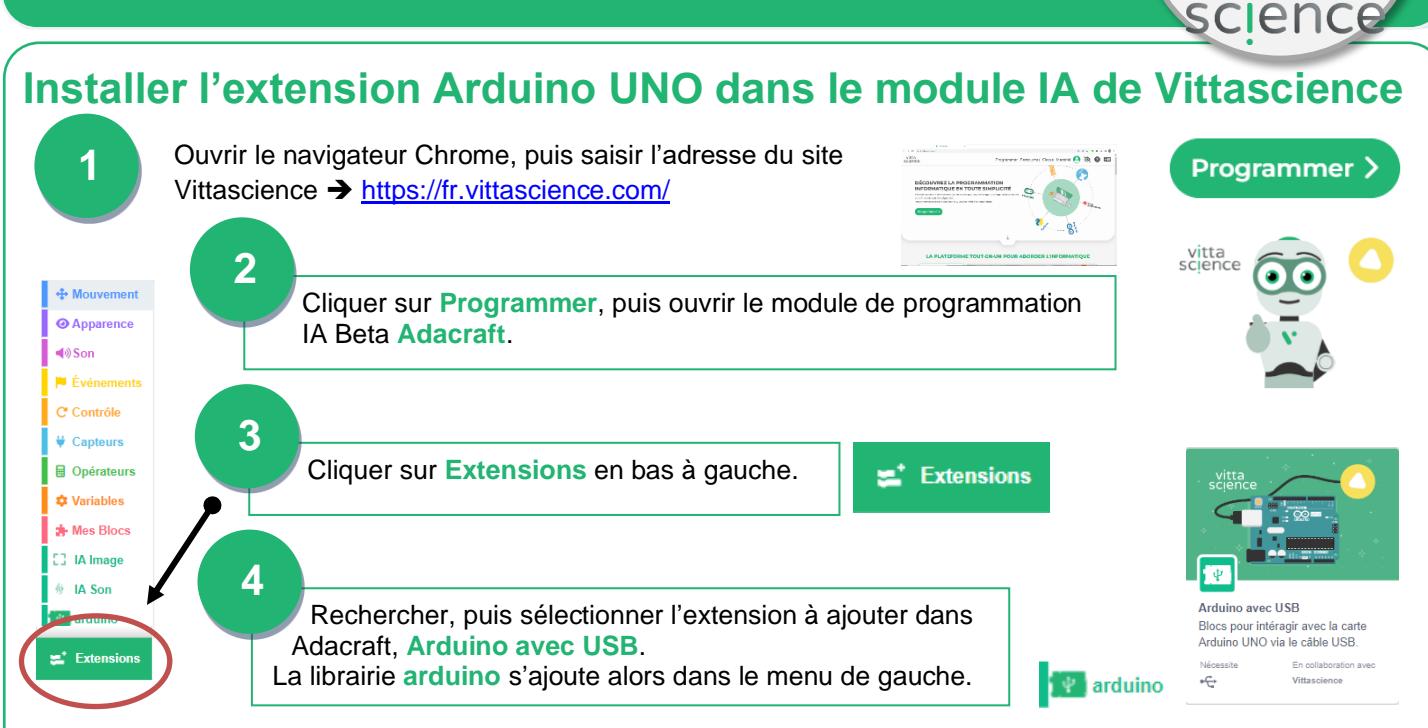

## Etablir la communication entre le logiciel et la carte Arduino UNO

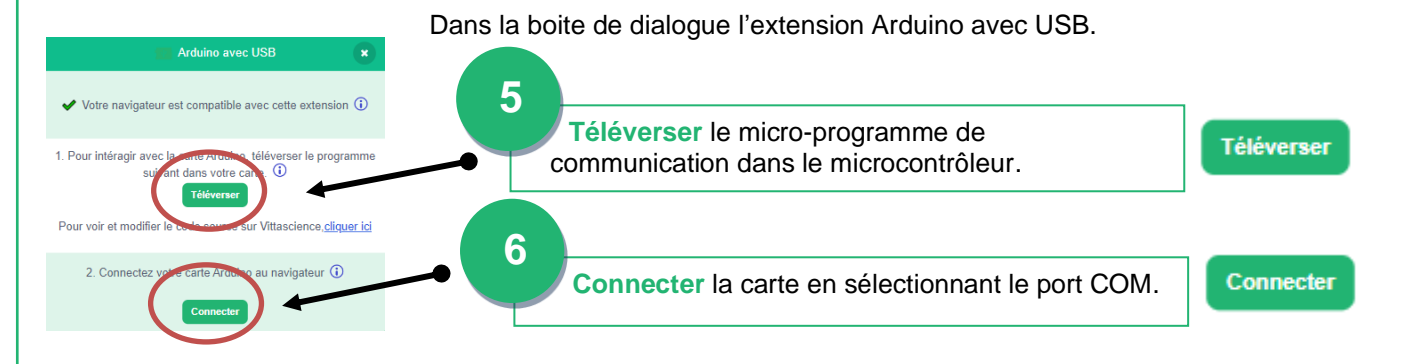

## Utiliser le shield moteur L298N de Joy-IT

Un shield moteur est une carte qui permet de gérer un moteur et de lui fournir la puissance nécessaire. Le shield moteur L298N peut se connecter sur les broches 2 à 13 de la carte de commande arduino UNO. Ce shield permet de piloter 2 moteurs à courant continu dans les deux sens. Il permet également de régler leur vitesse de rotation par la fonction PWM.

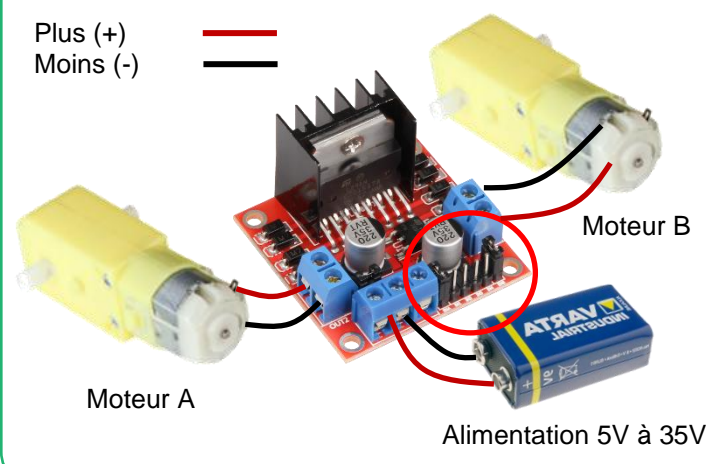

|                                           | Fonctions          | Moteur A |      | Moteur B |      |
|-------------------------------------------|--------------------|----------|------|----------|------|
|                                           |                    | IN1      | IN2  | IN3      | IN4  |
| 4 <u>1</u> 4                              | Rotation<br>Sens1  | Haut     | Bas  | Haut     | Bas  |
| 20 10 10 10 10 10 10 10 10 10 10 10 10 10 | Rotation<br>Sens 2 | Bas      | Haut | Bas      | Haut |
|                                           | Arrêt              | Bas      | Bas  | Bas      | Bas  |
| a_10 }                                    | Vitesse<br>(PWM)   | EN1      |      | EN2      |      |

••

vitta

Broches compatibles PWM de la carte arduino UNO : 3, 5, 6, 9, 10 et 11